## Hur du använder Google Meet

Börja med att skriva i detta i din webbläsare: <u>http://meet.google.com/mzs-eakz-giv</u> Eller klicka på denna länk så öppnas mötet automatisk i en webbläsare.

2

Tillåt Google Meet att använda din mikrofon och kamera om du vill prata eller synas.

Om inte så kommer du endast att kunna kommunicera i chatten (punkt 7).

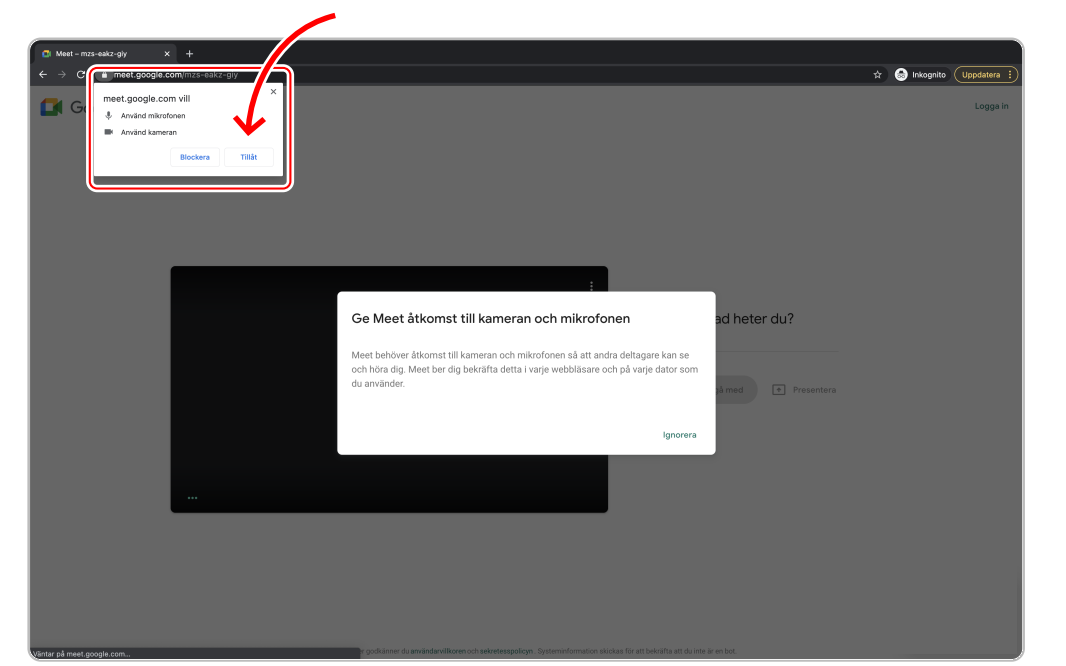

|                                                                            | Skriv i ditt namn                                                                                                    |
|----------------------------------------------------------------------------|----------------------------------------------------------------------------------------------------|
| © Met-miseaka-gy × +<br>← ⇒ C • met google.com(mas-eaka-giy<br>Google Meet | P 🖈 🙆 Integrator (Uppdatero :)<br>Logga In                                                                                                    |
|                                                                            | :<br>Vad heter du?<br>Dit namn                                                                                                    |
|                                                                            |                                                                                                    |
|                                                                            | Nir du ansluter godslämer du <b>användevillitoren</b> och <b>sekretessgolo</b> gn. Systeminformation skicitas för att bekräfta att du inte är en bot. |

3

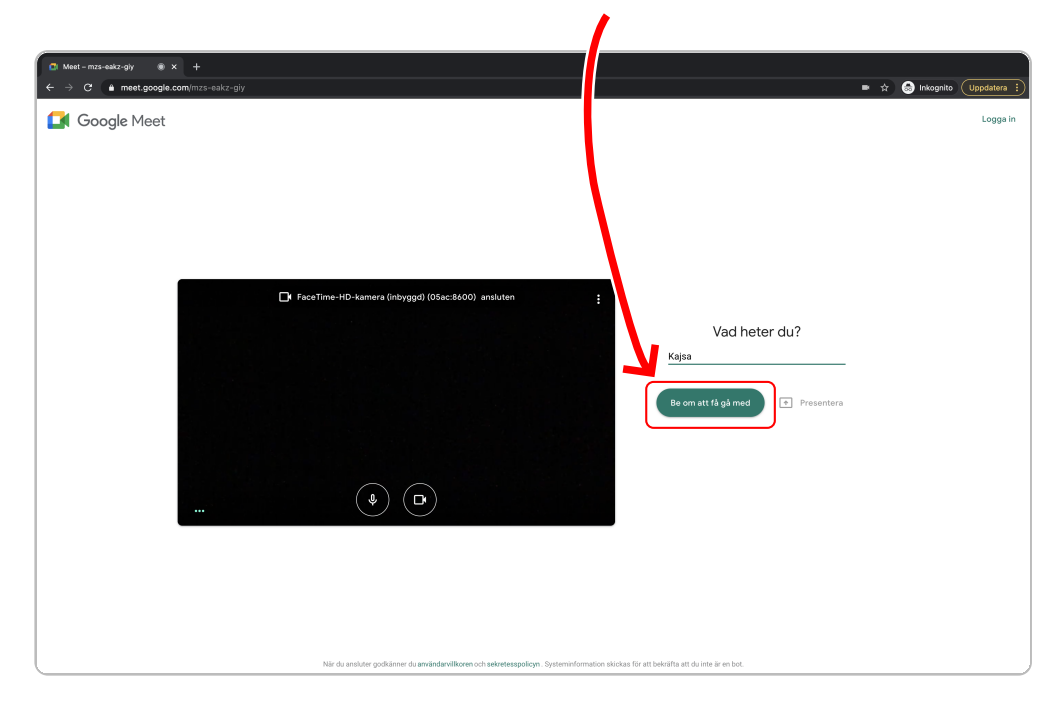

Tryck på "Be om att få gå med" för att delta i stämman.

5

Efter att du bett om att få gå med så behöver styrelsen "släppa in dig" i mötet. Styrelsen kommer att vara online ca 40 min innan stämman för att släppa in folk.

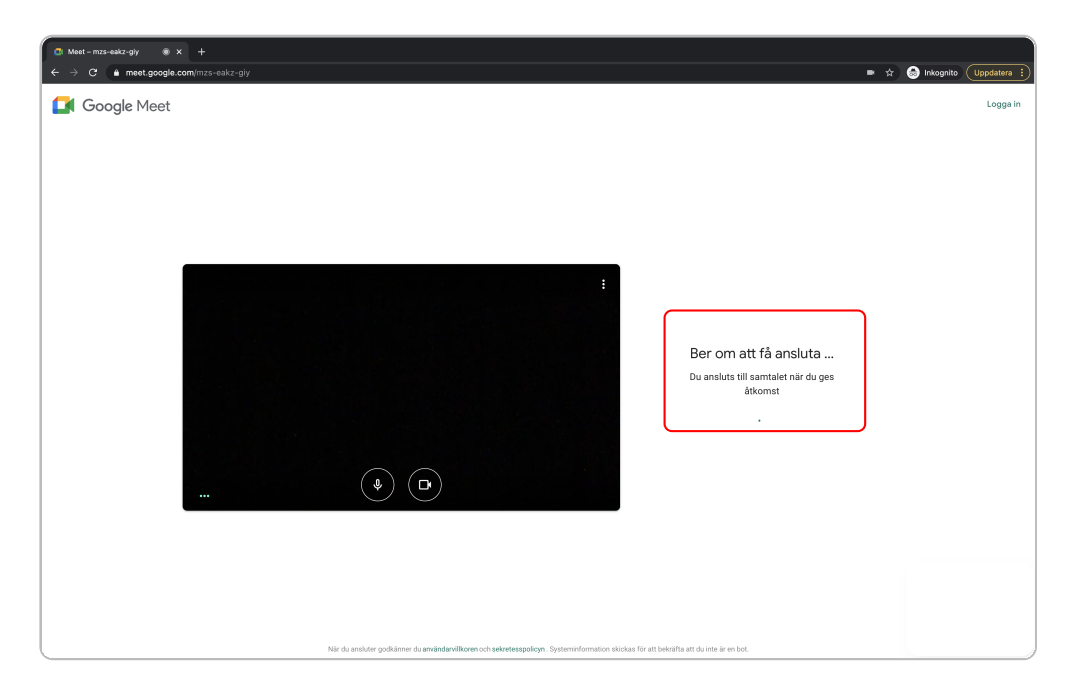

## Du är ansluten till stämman.

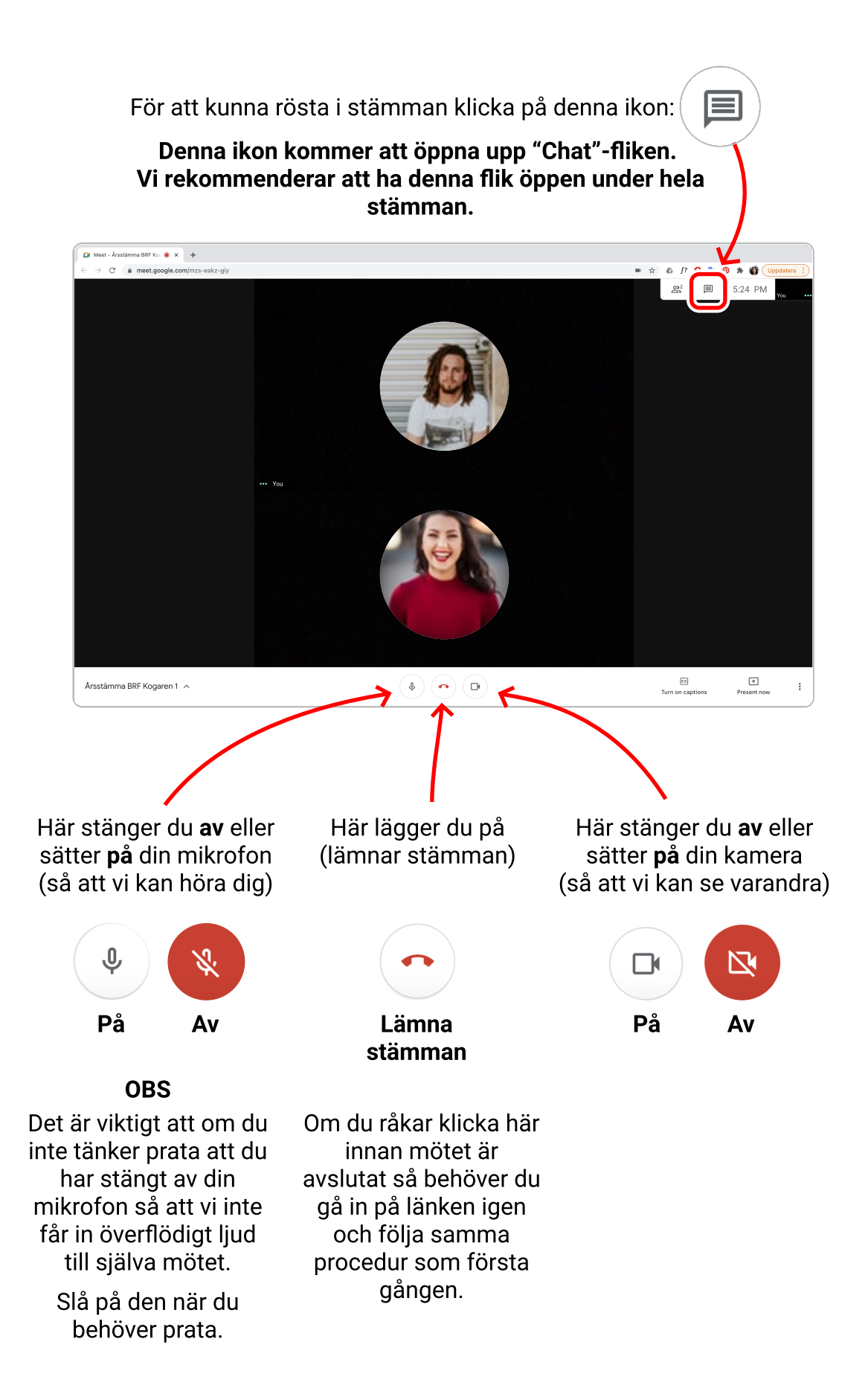

6

I fliken "**Chat**" så kan du skriva din röst vid rösttillfällen eller om du har några frågor.

## Vi rekommenderar att ha denna flik öppen under hela stämman.

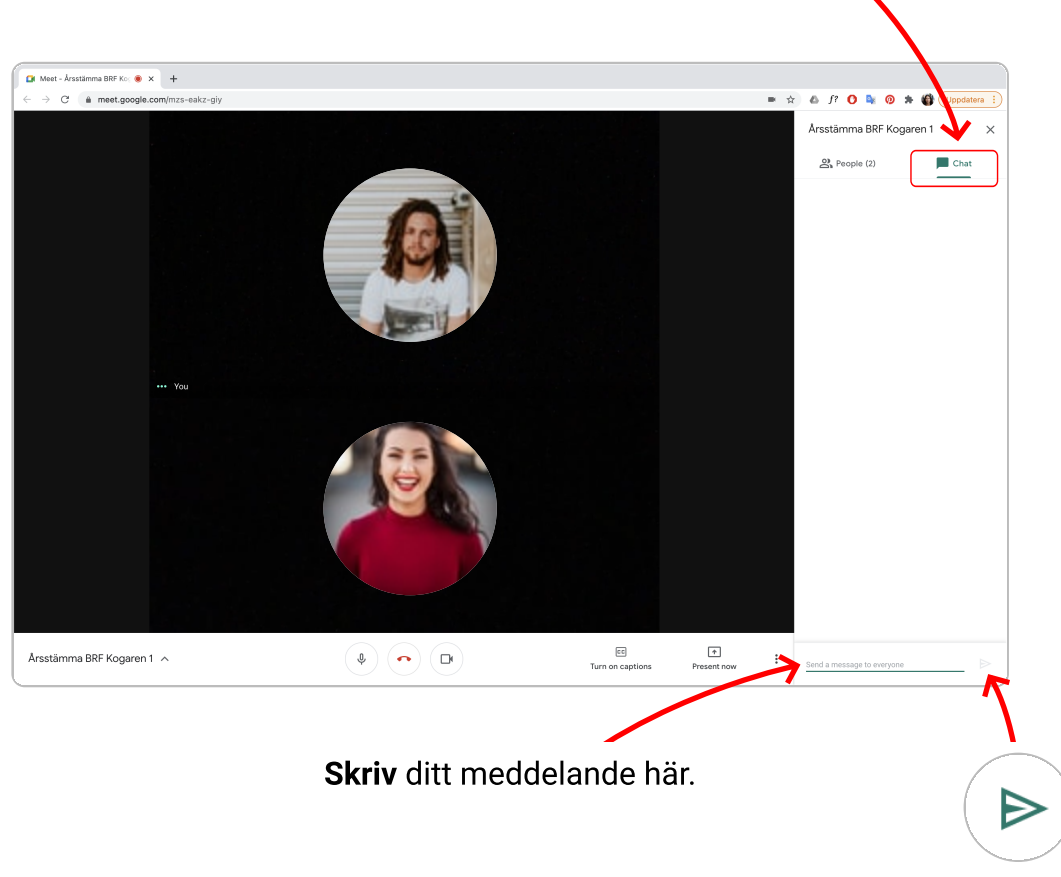

Skicka ditt meddelande genom att klicka på ikonen till höger.

Om du **inte har tillgång till en webbläsare** eller inte kan ladda ned appen Google Meet till din mobil så kan du ringa in till stämman på här numret:

> +46 8 505 452 51 PIN: 666 085 001#

Vi ses och hörs imorgon! Mvh Styrelsen